# คู่มือการใช้โปรแกรม Kahoot!

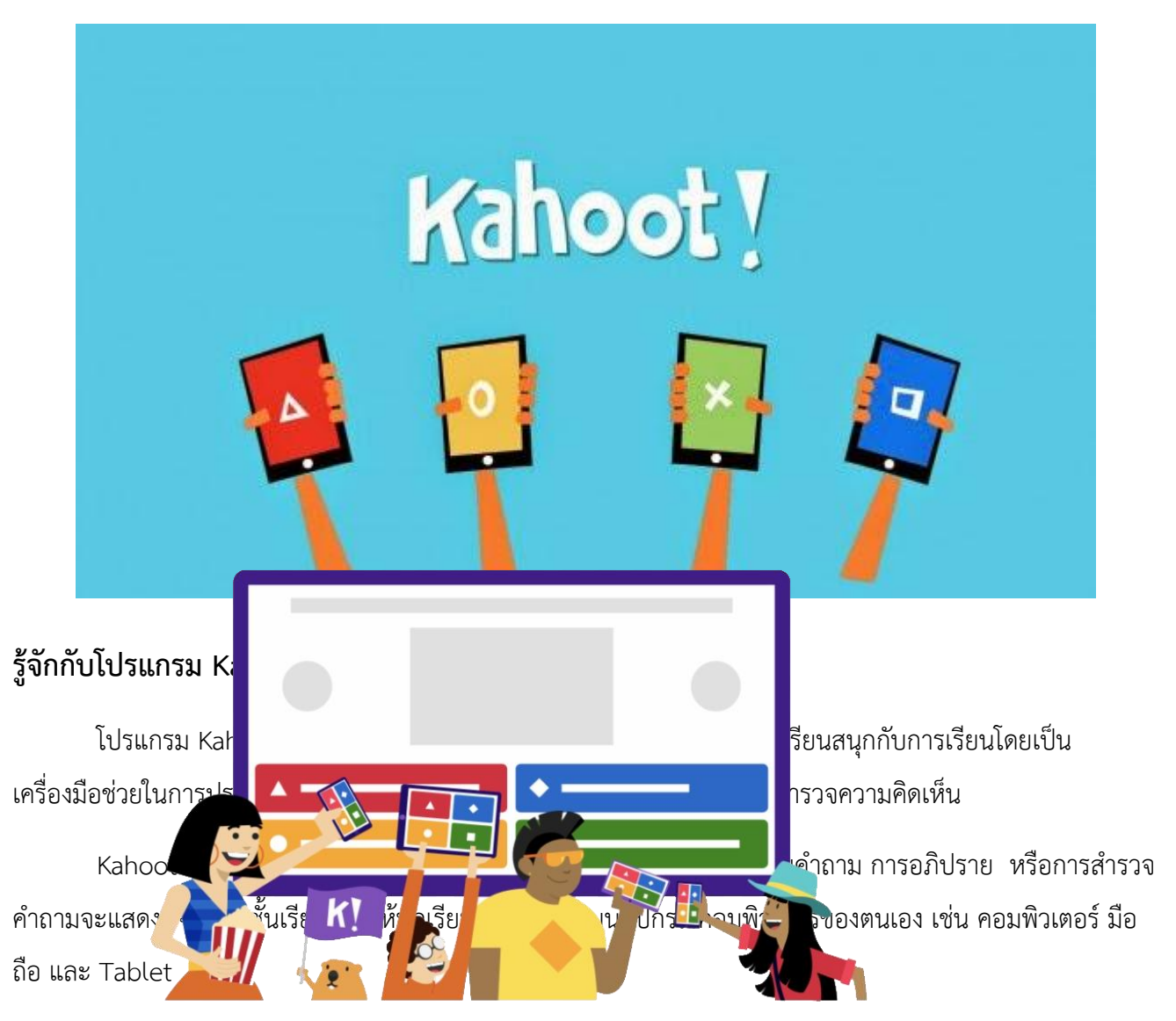

## หลักการทำงานของโปรแกรม Kahoot!

- 1. ไม่มีแบบออฟไลน์ ต้องใช้อินเตอร์เน็ตเท่านั้น และเล่นแบบเรียลไทม์
- 2. สามารถเล่นได้ทั้งแบบเดี่ยวและแบบกลุ่ม

- 3. จะเฉลยคำตอบทันทีเมื่อเราสร้างเกมให้เป็นแบบทดสอบ (เฉลยข้อต่อข้อ)
- จะให้คะแนนคนที่ตอบถูก ลดหลั่นกันไป ตามลำดับความเร็วที่กดตอบ (ตอบถูกเหมือนกันแต่คะแนนจะไม่เท่ากัน เพราะความเร็วในการตอบต่างกัน)
- 5. บอกสถิติคะแนนของผู้เล่น ทุกข้อหลังเฉลยเสร็จ
- 6. ในหน้าจอของผู้เล่น กับผู้สร้างไม่เหมือนกัน แต่ต้องออนไลน์พร้อมกัน
- 7. ของผู้เล่นจะไม่เห็นคำถาม มีเพียงปุ่มตัวเลือกให้กดตอบ ผู้เล่นต้องดูโจทย์ ผ่านจอ โปรเจคเตอร์ หรือคอมของผู้สอน
- 8. ผู้สร้างสามารถดาวน์โหลดสถิติคะแนนและการตอบของผู้เล่น มาเก็บไว้ประเมินผลได้
- 9. สามารถใส่เสียงเพลงประกอบเพื่อเพิ่มความสนุกให้กับผู้เล่น
- 10. มีส่วนที่ให้เล่นฟรีและเสียเงิน

Kahoot หลักการทำงานจะแบ่งเป็น 2 ส่วน คือ

- ส่วนของผู้สร้าง
- ส่วนของผู้เล่น

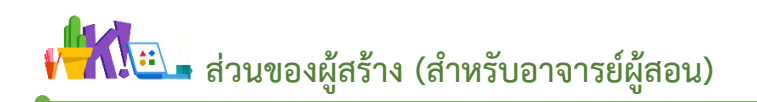

# ขั้นตอนการสมัครใช้โปรแกรม Kahoot!

1. เข้าที่เว็บไซต์ https://kahoot.com/ เลือกที่

Sign Up

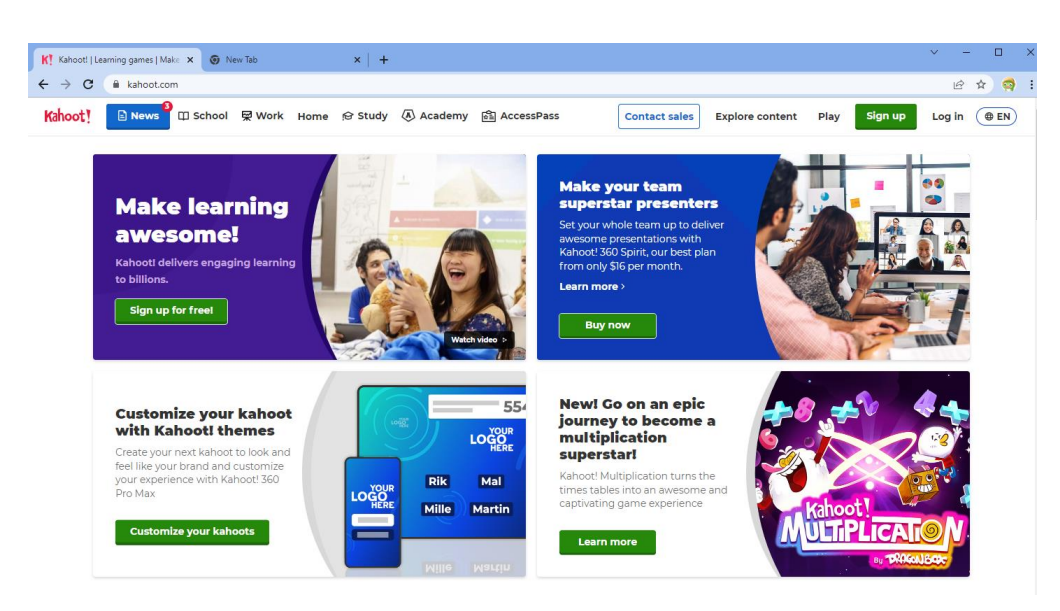

2. จะมีให้เลือกประเภทของผู้เข้าใช้งาน ให้เลือกเป็น Teacher

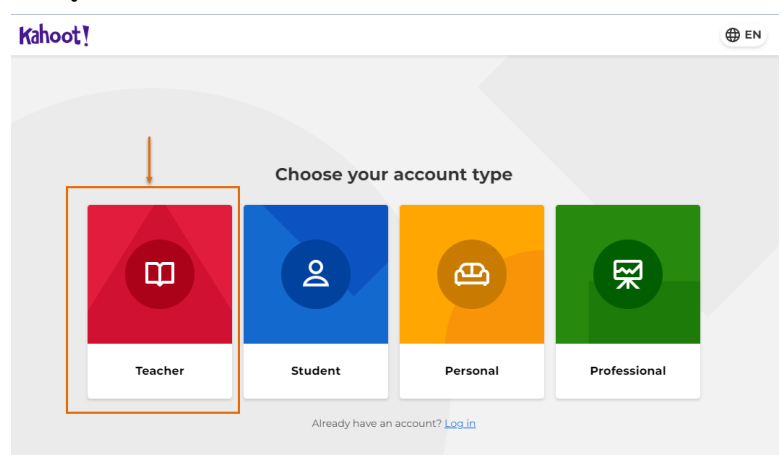

3. เลือก สถานที่ทำงานของผู้ลงทะเบียนใช้งาน

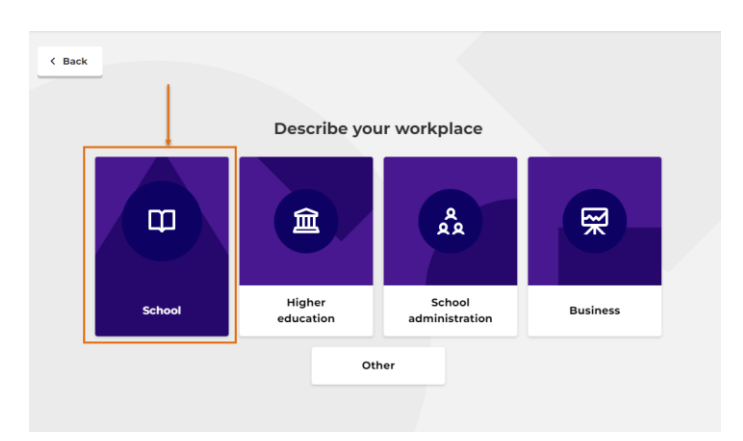

 สร้างบัญชีผู้ลงทะเบียนใช้งาน โดยกรอกอีเมล รหัสผ่าน หรือ จะลงทะเบียนผ่านบัญชีที่กำหนดโปรแกรม กำหนดไว้

|                                                                                                    | Sign up wi                                                                                                    | ith your email                                                                  |                                                          |                                                     |                                                                         |                                 |         |
|----------------------------------------------------------------------------------------------------|----------------------------------------------------------------------------------------------------|---------------------------------------------------------------------------------|----------------------------------------------------------|-----------------------------------------------------|-------------------------------------------------------------------------|---------------------------------|---------|
|                                                                                                    | Email                                                                                                    |                                                                                 | -[                                                       | กรอกชื่อ                                            | อีเมลที่ใช้งานได้จ                                                      | ริง                             |         |
|                                                                                                    | Password                                                                                                    | <                                                                               |                                                          | กรอกรหั                                             | ัสผ่าน                                                                  |                                 |         |
|                                                                                                    | Si                                                                                                    | gn up                                                                           |                                                          |                                                     |                                                                         |                                 |         |
|                                                                                                    | I wish to receive infor recommendations, a                                                                                  | mation, offers,<br>nd updates from Kahoot!                                      |                                                          |                                                     |                                                                         |                                 |         |
|                                                                                                    |                                                                                                    | or                                                                              |                                                          | หรือสาม                                             | มารถ login ผ่าน                                                         |                                 |         |
|                                                                                                    | G Continu                                                                                                    | e with Google                                                                   |                                                          | Google                                              | 1                                                                       |                                 |         |
|                                                                                                    | Continue                                                                                                    | with Microsoft                                                                  | ┓                                                        |                                                     | 1                                                                       |                                 |         |
|                                                                                                    | Ć Continu                                                                                                    | ue with Apple                                                                   |                                                          | notmai                                              |                                                                         |                                 |         |
|                                                                                                    | C Continu                                                                                                    | e with Clever                                                                   |                                                          | Apple                                               | id                                                                      |                                 |         |
|                                                                                                    |                                                                                                    |                                                                                 |                                                          |                                                     |                                                                         |                                 |         |
| เปลี่ย                                                                                                    | นข้อมูลของผู้สร้า                                                                                                    | ง โดยคลิกเลือเ                                                                  | n C                                                      |                                                     |                                                                         |                                 |         |
| เปลี่ย<br>nool p<br>DS<br><u>EDU is h</u><br>lays, crauele la                                                                                                    | นข้อมูลของผู้สร้า<br>lan! Upgrade nov<br>AccessPass                                                                         | ง โดยคลิกเลือก<br>Vpgra                                                         | de 🗙                                                     | 8 🕂                                                 | ×<br>£                                                                  |                                 |         |
| เปลี่ย<br>nool p<br>ps<br>bme extra<br>Edu, crack bits h<br>door your entir<br>book your entir<br>coor your entir<br>to your entir<br>book EDU free                                                                                                    | นข้อมูลของผู้สร้า<br>Ian! Upgrade nov<br>AccessPass                                                                         | ง โดยคลิกเลือก<br>W W My Kahoots Create you one o                               | de ¢                                                     | sahoot u                                            | ×                                                                       | Create                          |         |
| เปลี่ย<br>nool p<br>ps<br>me extra<br>EDU free<br>adl EDU free                                                                                                    | นข้อมูลของผู้สร้า<br>Ian! Upgrade nov<br>AccessPass                                                                         | ง โดยคลิกเลือก<br>W<br>W Kahoots                                                | de ¢                                                     | <b>B +</b><br><b>n space</b><br>Rahoot u<br>mplates | X<br>Q<br>Q<br>Vpgrade<br>jiradak13                                     | Create                          | Profile |
| เปลี่ย<br>nool p<br>ps<br>me extra<br>EDU is h<br>data<br>cost for the<br>ext i                                                                                                    | นข้อมูลของผู้สร้า<br>lan! Upgrade nor<br>AccessPass                                                                         | ง โดยคลิกเลือ<br>W<br>Wy Kahoots<br>Create you<br>one o                         | de c                                                     | b +                                                 | ×<br>♀<br>↓<br>↓<br>↓<br>↓<br>↓<br>↓<br>↓<br>↓<br>↓<br>↓<br>↓<br>↓<br>↓ | Create<br>View                  | Profile |
| เปลี่ย<br>าool p<br>ps<br>EDU is h<br>days cruste in<br>to or credit co<br>word EDU free<br>extt 1                                                                                                    | นข้อมูลของผู้สร้า<br>lan! Upgrade nov<br>AccessPass<br>asupport?<br>eret to help!<br>output of diffict.root<br>of required. | ง โดยคลิกเลือก<br>W<br>Wy Kahoots<br>Create yor<br>one o                        | de<br>Tean<br>ur first k<br>f our ter<br>eate ka         | ahoot u<br>mplates                                  | ×<br>♀<br>↓<br>↓<br>↓<br>↓<br>↓<br>↓<br>↓<br>↓<br>↓<br>↓<br>↓<br>↓<br>↓ | Create<br>View<br>anguage       | Profile |
| เปลี่ย<br>nool p<br>ps<br>ome extra<br>day, crack in<br>book power entit<br>to a creat a<br>construction<br>ext f                                                                                                    | นข้อมูลของผู้สร้า<br>lan! Upgrade nov<br>AccessPass                                                                         | ง โดยคลิกเลือก<br>W<br>My Kahoots<br>Create you<br>one o                        | de de tean<br>Tean<br>ur first k<br>f our ter<br>eate ka | 6 🕂                                                 | Vpgrade<br>jiradak13<br>⊕ Change I                                      | <b>Create</b><br>View           | Profile |
| เปลี่ย<br>nool p<br>ps<br>enterextra<br>EDU free<br>ext 1<br>ลิกที่ S                                                                                                    | นข้อมูลของผู้สร้า<br>Ian! Upgrade nov<br>AccessPass                                                                         | ง โดยคลิกเลือก<br>W<br>W Kahoots<br>Create you<br>one o<br>Create you<br>one o  | de de tread                                              | B 🕂                                                 | ×<br>↓<br>↓<br>↓<br>↓<br>↓<br>↓<br>↓<br>↓<br>↓<br>↓<br>↓<br>↓           | Create<br>View<br>anguage       | Profile |
| เปลี่ย<br>nool p<br>ps<br>EDU is h<br>day, cruss le<br>ext 1<br>ext 1                                                                                                    | นข้อมูลของผู้สร้า<br>Ian! Upgrade nov<br>AccessPass                                                                         | ง โดยคลิกเลือ<br>W<br>My Kahoots<br>Create you<br>one o<br>Create you<br>one o  | de ¢                                                     | c +<br>n space<br>ahoot u<br>mplates                | ×<br>↓<br>↓<br>↓<br>↓<br>↓<br>↓<br>↓<br>↓<br>↓<br>↓<br>↓<br>↓<br>↓      | Create<br>View<br>language      | Profile |
| เปลี่ย<br>nool p<br>ps<br>EDU is h<br>EDU is h<br>days course in<br>source is the<br>source is the<br>source | นข้อมูลของผู้สร้า<br>Ian! Upgrade nov<br>AccessPass                                                                         | ง โดยคลิกเลือก<br>W Vogra<br>My Kahoots<br>Create you<br>one o<br>Cr<br>ettings | de ¢                                                     | ahoot u<br>mplates                                  | ×<br>↓<br>↓<br>↓<br>↓<br>↓<br>↓<br>↓<br>↓<br>↓<br>↓<br>↓<br>↓<br>↓      | Create<br>View<br>anguage<br>gs | Profile |

|                          |                                           |                                               | Get 25%      | off any Kah        | oot! school plan! Upgrade n | iow                 |                     |                 |   |   |
|--------------------------|-------------------------------------------|-----------------------------------------------|--------------|--------------------|-----------------------------|---------------------|---------------------|-----------------|---|---|
| Kahoot! Hom              | e Discover                                | Library F                                     | Reports      | Groups             | AccessPass                  |                     | 🔀 Upgrade           | Create          |   | 1 |
| Settings                 |                                           |                                               |              |                    |                             |                     |                     |                 |   |   |
| Edit profile Priv        | acy Change                                | password                                      |              |                    |                             |                     |                     |                 |   |   |
| User information         |                                           |                                               |              | Save               | Account details             |                     |                     |                 |   |   |
|                          | Username                                  |                                               |              |                    | Organization 🔞              |                     | Language 🕜          |                 |   |   |
| <b>C</b>                 | jirada_kob                                |                                               |              | 6                  |                             |                     | English (US)        |                 | ~ |   |
| ELD)                     | Name                                      |                                               |              |                    | Account type 🔞              |                     | Type of workpla     | ace 🕜           |   |   |
|                          | jirada                                    |                                               |              |                    | Teacher                     | •                   | School              |                 | • |   |
|                          | Email                                     |                                               |              |                    |                             |                     |                     |                 |   |   |
|                          | jirada.k13@g                              | mail.com                                      |              |                    | Delete account              |                     |                     |                 |   |   |
| Connect to Bitmo         | i                                         |                                               |              |                    | If you delete your accou    | nt, you'll lose acc | ess to all the kaho | ots you created |   |   |
| Connect to<br>a personal | Bitmoji to use it a<br>touch to your expe | s your Kahoot!<br>erience. <mark>Conne</mark> | profile pict | ure and add<br>oji |                             |                     |                     |                 |   |   |
| Verified profile         |                                           |                                               |              |                    |                             |                     |                     |                 |   |   |
| Apply for y              | our verified profile                      | today! <u>Go to a</u>                         | pplication   |                    |                             |                     |                     |                 |   |   |

7. หน้าแรกบัญชีผู้ใช้งาน

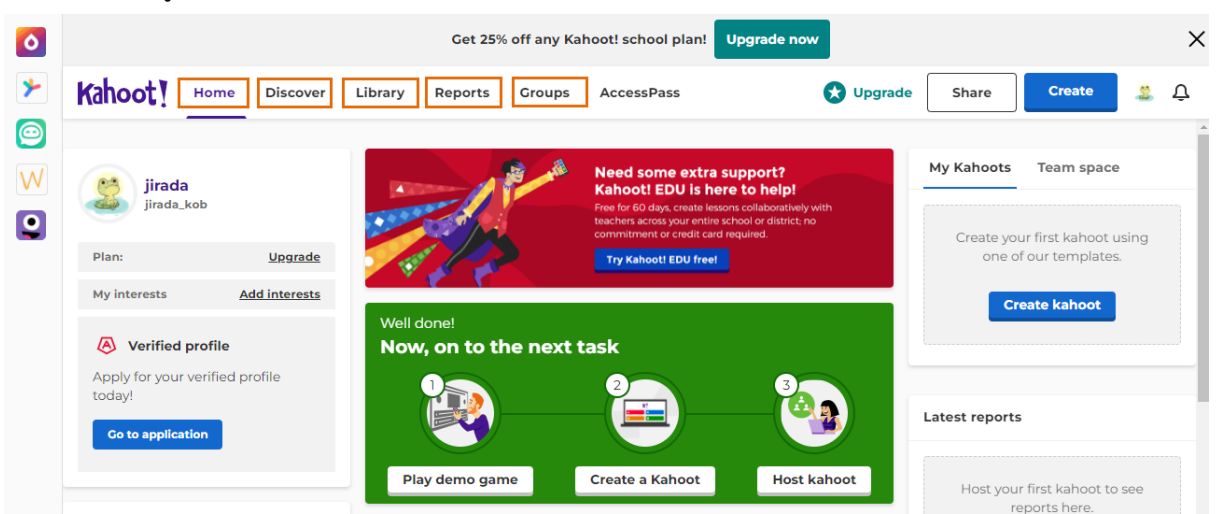

Home => หน้าแรก

Discover => ค้นหาข้อสอบ

Library => ห้องเก็บข้อสอบ

Reports => รายงานข้อมูล

Groups => สร้างกลุ่ม

# ขั้นตอนการสร้างกลุ่มผู้สอน

การสร้างกลุ่มสำหรับอาจารย์ผู้สอนที่ต้องการใช้ข้อสอบหรือเกมชุดเดียวกันนี้ได้ โดยเราสามารถแอดสมาชิกกลุ่มได้

1. คลิกที่ Groups > คลิกที่ปุ่ม Create group

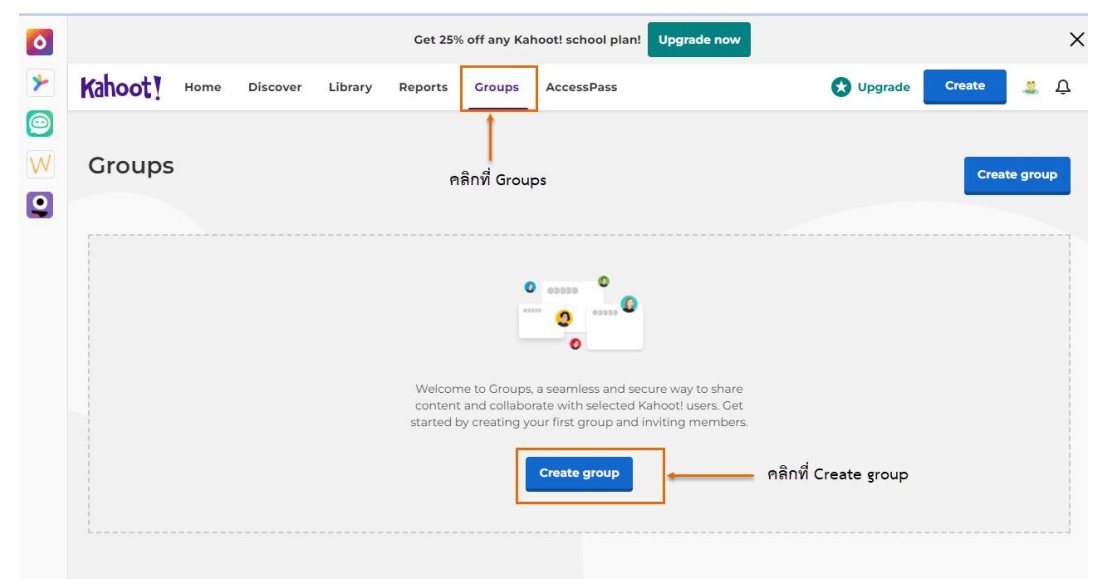

2. จะมีหน้าต่างการสร้างกลุ่ม ให้ทำการใส่ชื่อกลุ่ม และรายละเอียด เสร็จแล้วคลิกที่ปุ่ม Create

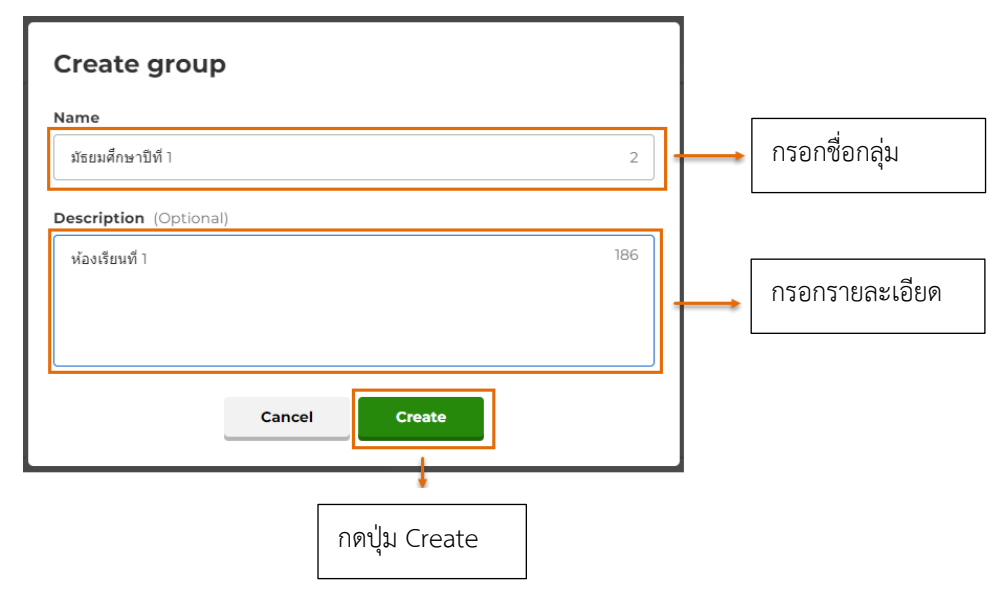

#### ส่วนประกอบของหน้างต่างของ Group

- 1. Share content ส่วนของการใส่ Content
- 2. Members สมาชิกของกลุ่ม
- 3. Group setteings การตั้งค่ากลุ่ม
- 4. Invite members การเชิญสมาชิก
- 5. Add kahoot การสร้างคำถามหรือเนื้อหา

| training                                                                            | 4<br>Invite members |
|-------------------------------------------------------------------------------------|---------------------|
| training<br>2<br>3<br>Shared content Members Group settings<br>Sort by: Most recent | 5<br>Add kahoot     |
| 🕂 Add a kahoot                                                                      |                     |

ถ้าต้องการเพิ่มสมาชิกในกลุ่มให้คลิก Invite Members จะมีหน้าต่างเชิญสมาชิกขึ้นมา สามารถเลือกส่งให้
 อีเมล หรือ คัดลอกลิงค์ส่งให้ก็ได้

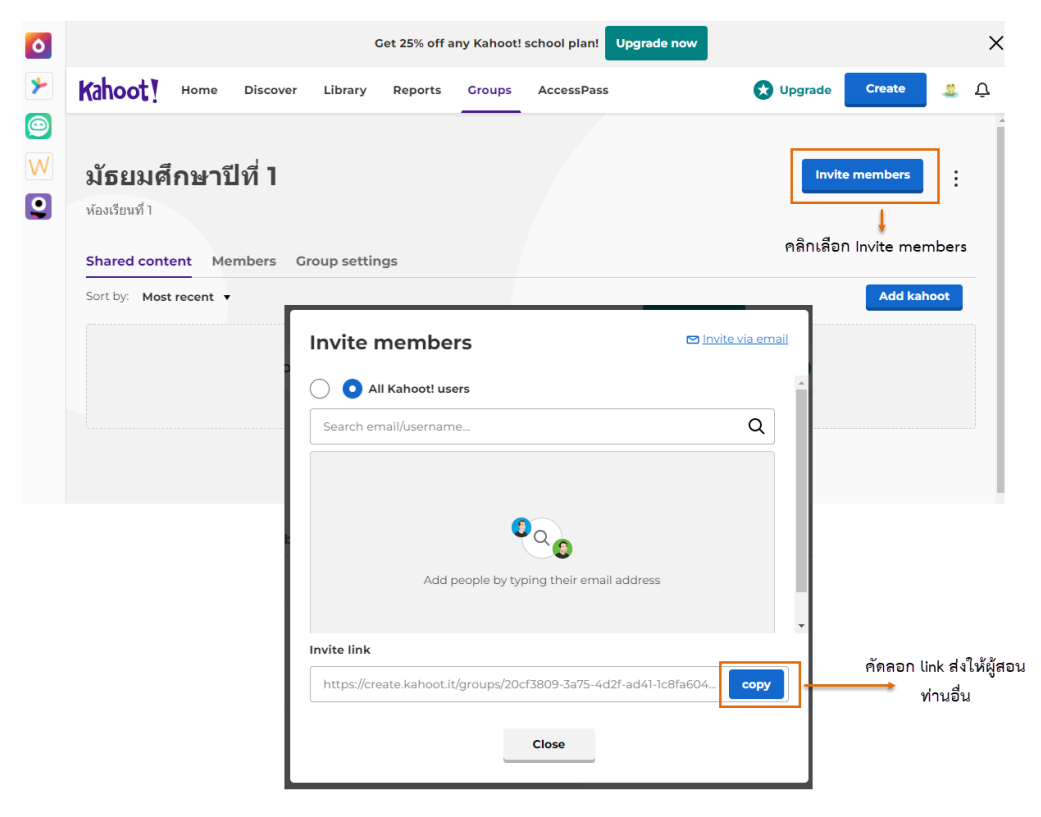

4. การสร้างคำถาม กดที่ Add kahoot > เลือกที่ New kahoot

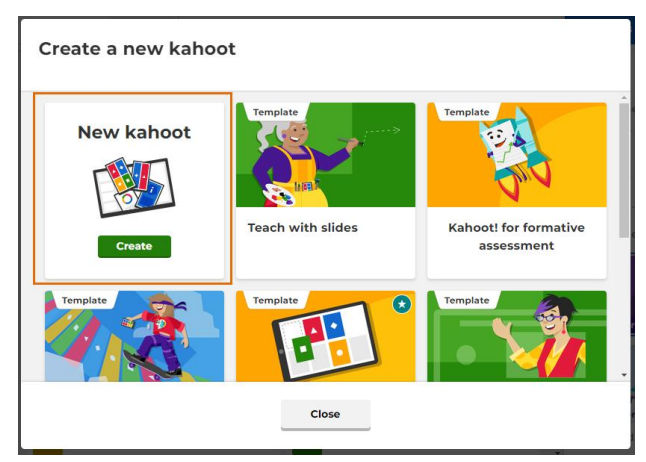

5. ส่วนประกอบของหน้าต่างในการสร้างคำถาม

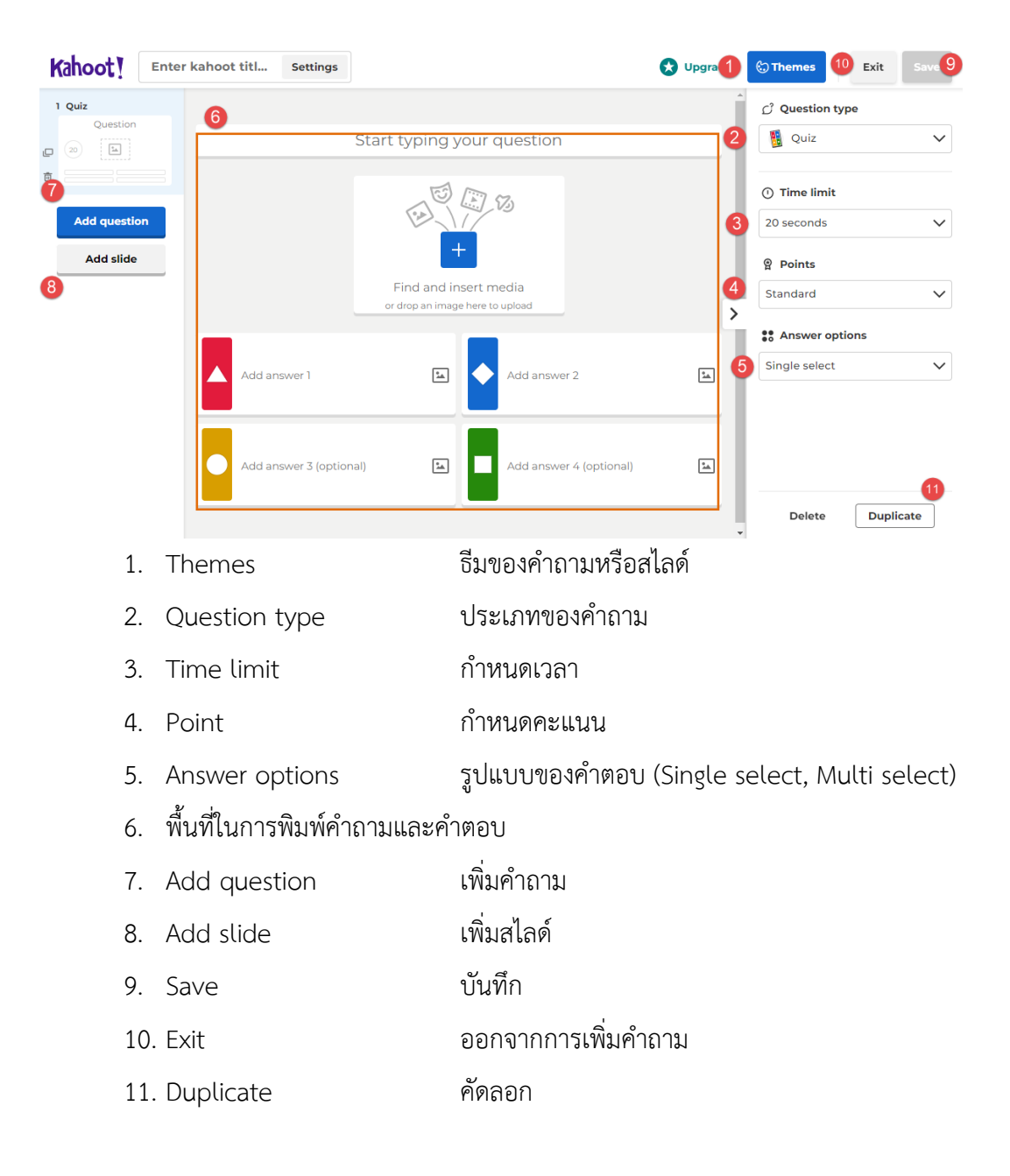

### ตัวอย่างการใส่คำถาม

1. กำหนดธีมสามารถเลือกใช้ธีมที่โปรแกรมมีมาให้ หรือสามารถแทรกธีมของตัวเองได้

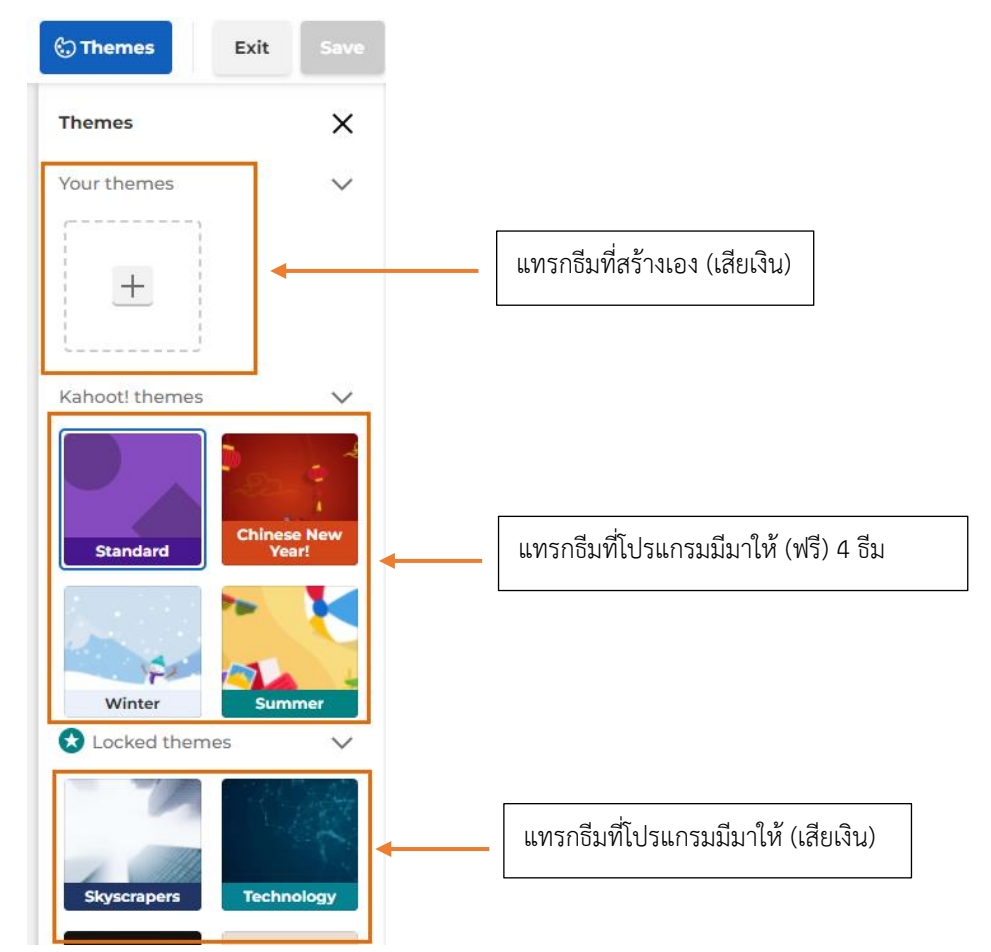

2. กำหนดประเภทของคำถาม

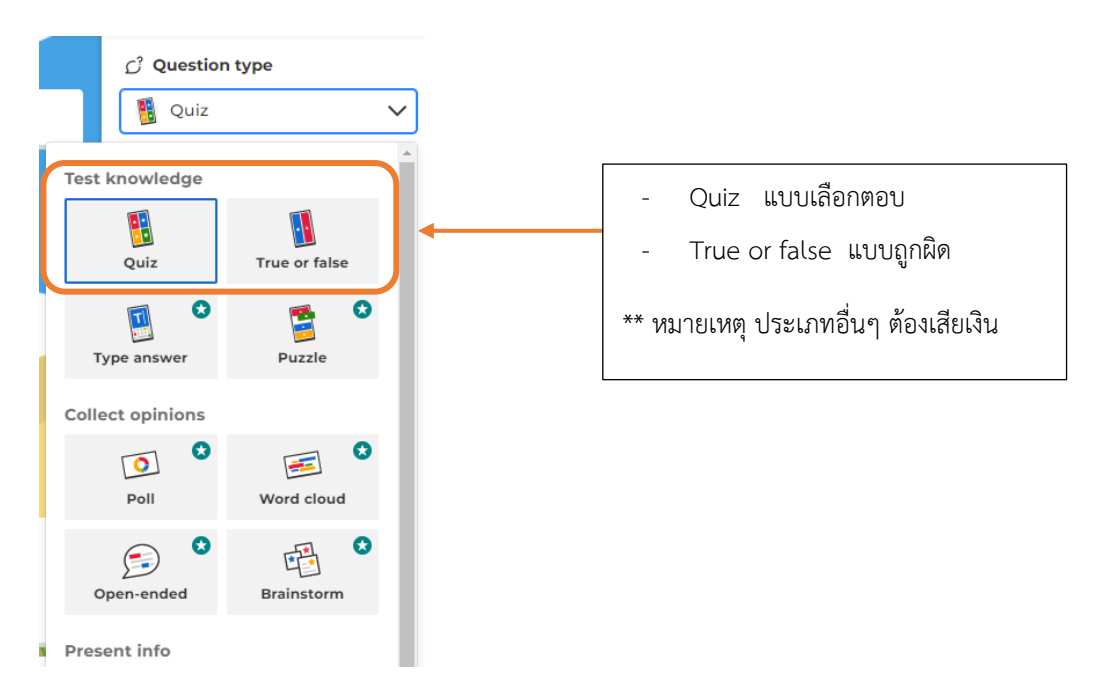

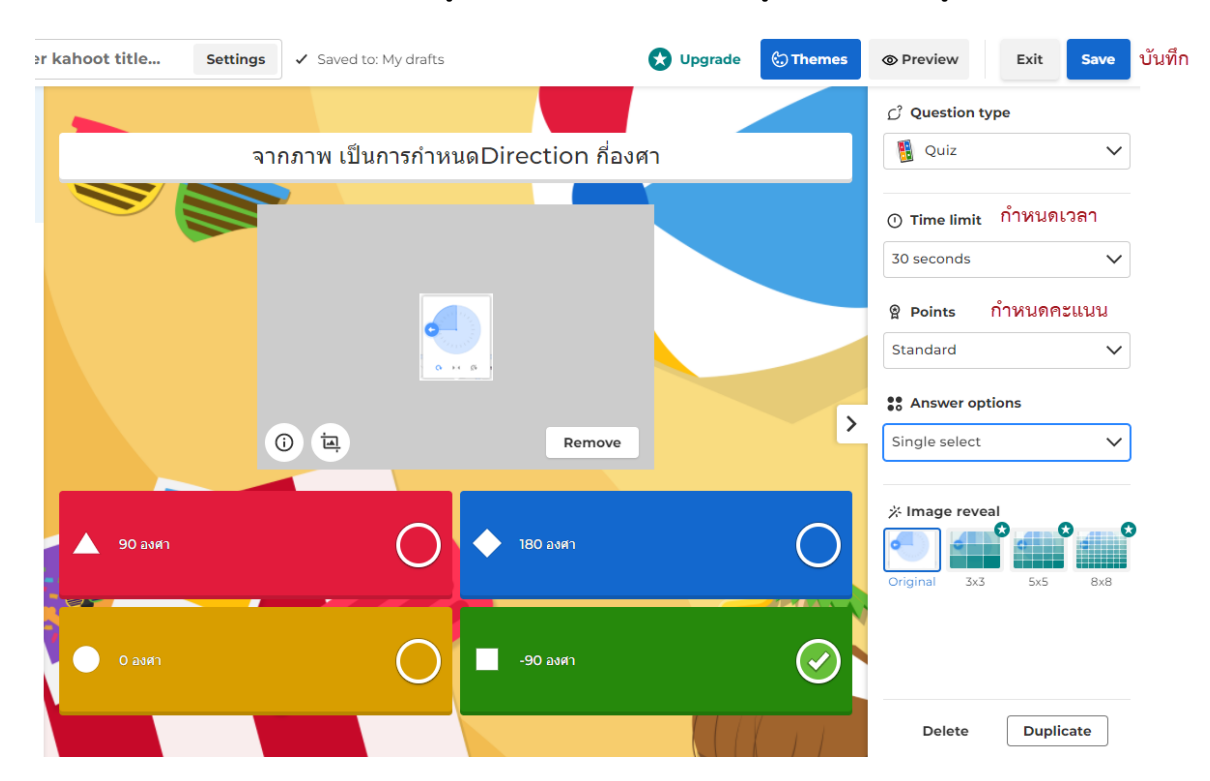

3. กรอกคำถาม และ คำตอบ ข้อไหนถูกต้อง ให้คลิกมีเครื่องหมายถูกหลังคำตอบที่ถูกต้อง

- 4. ถ้าต้องการเพิ่มคำถามให้กดที่ปุ่ม Add question ใส่คำถามตามที่ต้องการ
- 5. ตัวอย่างการใส่สไลด์

| 1 Slide                                               |                                                                                                    | ු Question type              |
|-------------------------------------------------------|----------------------------------------------------------------------------------------------------|------------------------------|
|                                                       | โปรแกรม scratch                                                                                                    | 🖭 Slide 🗸 🗸                  |
| <ul> <li>โปรแกรมอย่างScratch</li> <li>Quiz</li> </ul> |                                                                                                    | ිා Background color          |
| จากภาพ เป็นการกำหนด<br>30                             |                                                                                                    | Apply color to all slides    |
| 3 Quiz                                                |                                                                                                    | 8] Slide layout<br>Media     |
| ลักษณะการเขียนโปรแกร<br>30 โษ                         |                                                                                                    |                              |
| Add question                                          |                                                                                                    | Classic Big title            |
| Add slide                                             | เบรแกรมอยางScratcn ทาเหเราเขาเจพนฐานการเขยนเบรแกรม เดอยาง เร<br>โปรแกรมScratchนั้น ทำให้เราเข้าใจเรื่อง 'อัลกอลีทึม' หรือ 'ขั้นตอนต่างๆในการ<br>เขียนโปรแกรมได้ง่าย' โดยมีบล็อกคำสั่งต่างๆให้ลากวางต่อกัน เพื่อให้เห็นภาพขั้น | Title and text Bullet points |
| กดปุ่ม Add slide                                      | ดอนนั้นๆได้ง่ายขึ้น                                                                                                    | Delete Duplicate             |
| <sup>y</sup> av v                                     | د 😯 Upgrade او التي التي التي التي التي التي التي التي                                                                                                    |                              |

\*\* ถ้ามีสัญญาลักษณ์ 🖤 👎

แสดงว่าในส่วนนั้นโปรแกรมให้ทำการ Upgrade (เสียเงิน)

เมื่อเราสร้างสไลด์ และคำถามครบเรียบร้อยให้กดปุ่ม save

6. จะมีหน้าต่างให้ใส่ชื่อชุดแบบทดสอบ แล้วกดปุ่ม Continue

| Add the finishing touches!                                                   |         |  |  |  |  |
|------------------------------------------------------------------------------|---------|--|--|--|--|
| Enter a title and a description for your k                                   | ahoot.  |  |  |  |  |
| Title                                                                        |         |  |  |  |  |
| แบบทดสอบไ                                                                    | 86      |  |  |  |  |
| A descriptive title will give players an indication of will kahoot is about. | hat the |  |  |  |  |
| Description (Optional)                                                       |         |  |  |  |  |
|                                                                              | 500     |  |  |  |  |
|                                                                              |         |  |  |  |  |
|                                                                              |         |  |  |  |  |
| A good description will help other users find your ka                        | hoot.   |  |  |  |  |
| Cancel Continue                                                              |         |  |  |  |  |

# ขั้นตอนการเล่น

**สำหรับ ครูผู้สอน** เข้าสู่หน้าหลัก Library

1. เลือก แบบทดสอบที่ต้องการ คลิก Play

|                     | Get 25% off any Kahoot     | t! school plan! Upgrade now | ×          |
|---------------------|----------------------------|-----------------------------|------------|
| Kahoot Home         | Discover Library Reports C | Groups AccessPass 🔀 Upgrade | Create 🙎 🗘 |
|                     | Recent Drofts (2) Fouritas | Shared with ma              |            |
| Kahoots             | Recent Dialts (2) Pavontes | shared with the             |            |
|                     | โปรแกรม Scratch            | 🎎 jirada_kob g 🛛 Edit       | Play 🕁 🗄   |
| y 🧉 jirada — T      |                            | 2                           | •          |
| Kahoot!+ AccessPass |                            |                             |            |

2. จะมีหน้าต่างให้เลือกช่องทางการเล่น

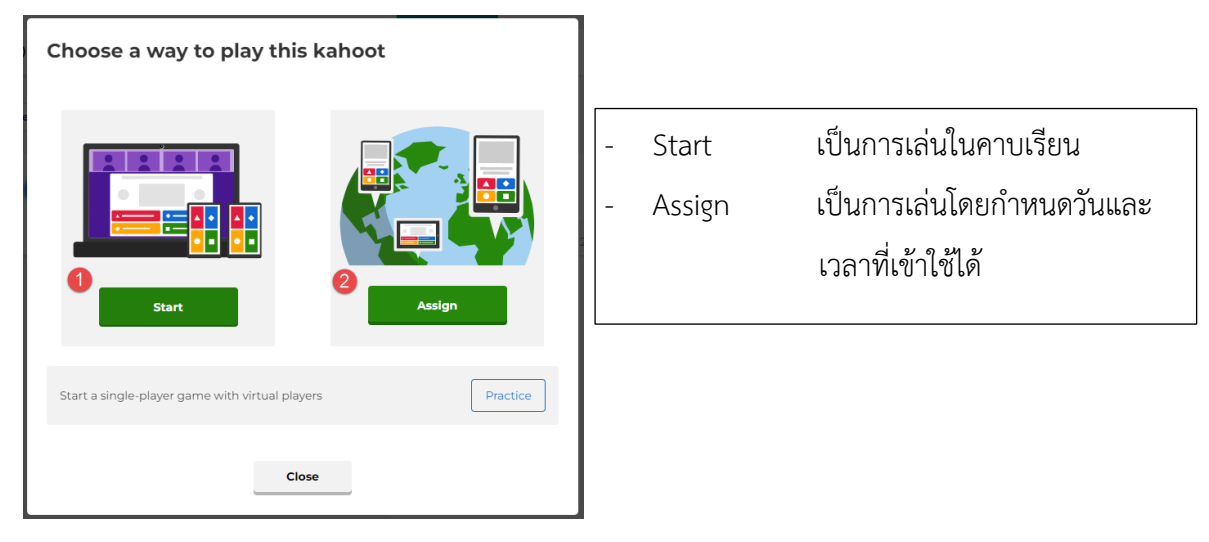

# 3. กรณีที่เลือกแบบ Start

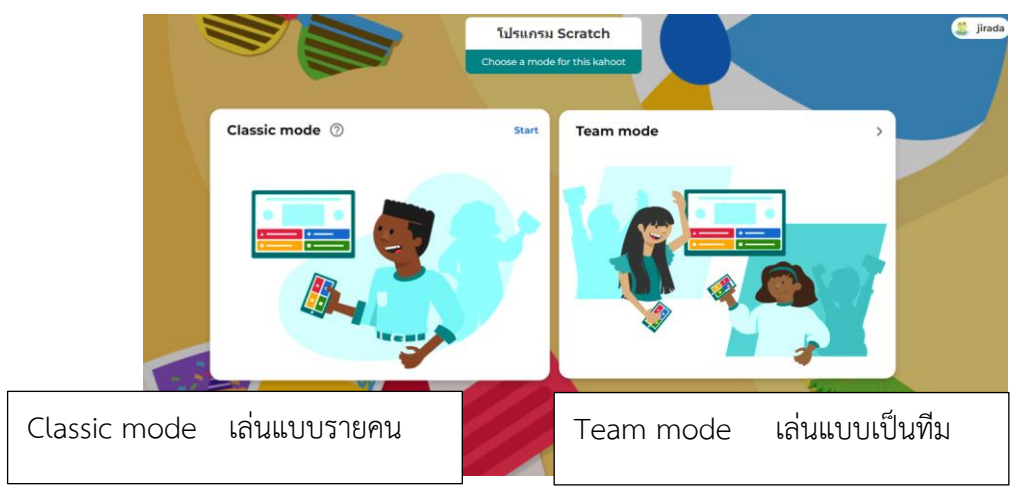

4. เลือกแบบ Classic mode หน้าต่างนี้จะต้องโชว์ให้นักเรียนในคาบเรียนเห็น

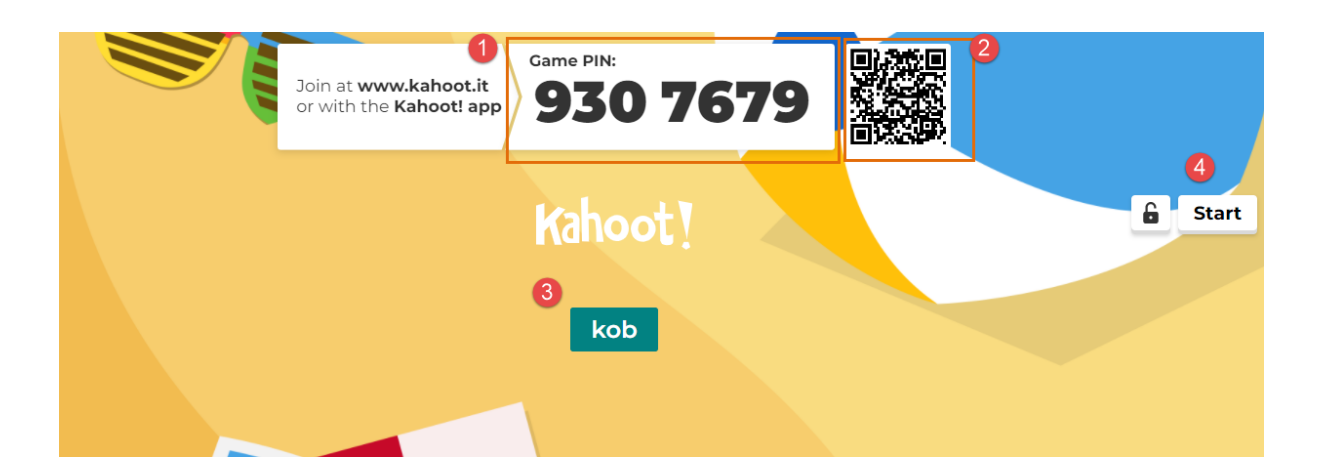

- 1. เข้าเล่นทางเว็บ แอฟในมือถือและ tablet โดยการใส่ pin
- 2. เข้าเล่นโดยสแกน QR code
- พื้นที่โชว์ชื่อนักเรียนที่เข้ามาแล้ว
- 4. เมื่อนักเรียนเข้ามาครบแล้วให้คลิกที่ปุ่ม Start

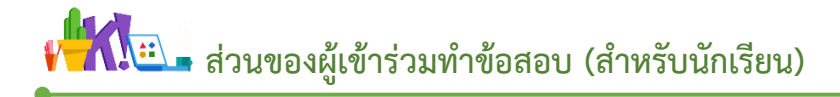

## เข้าโปรแกรม เข้า URL: https://kahoot.it/

1. สำหรับการเล่นรายบุคคล ใส่หมายเลขรหัสที่ได้จากหน้าจอ ครูผู้สอน เสร็จแล้วกดปุ่ม Enter

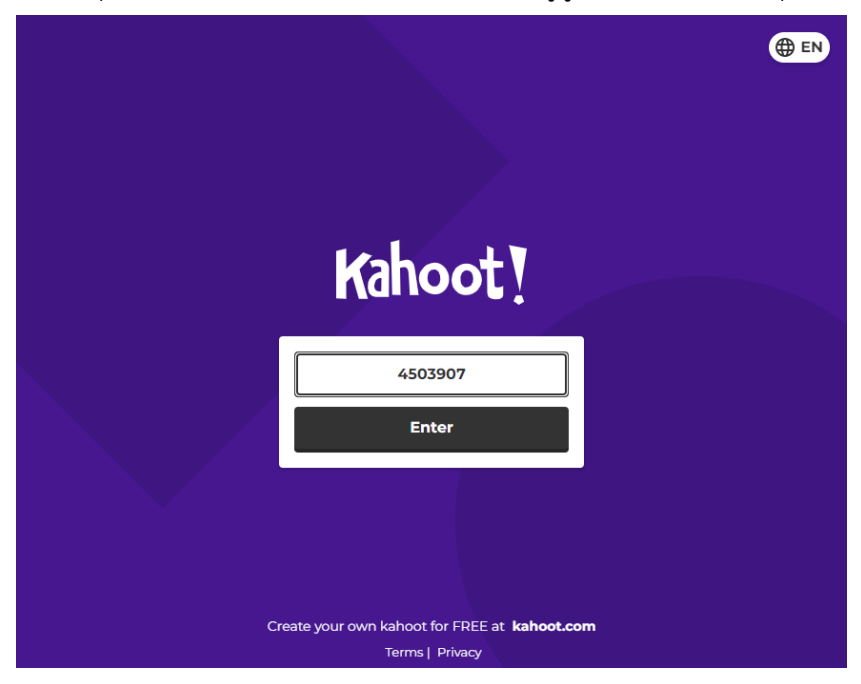

2. ให้ผู้เรียนกรอกชื่อ แล้วคลิก OK, go! จากนั้นรอให้ทางฝั่งผู้สอนกด start

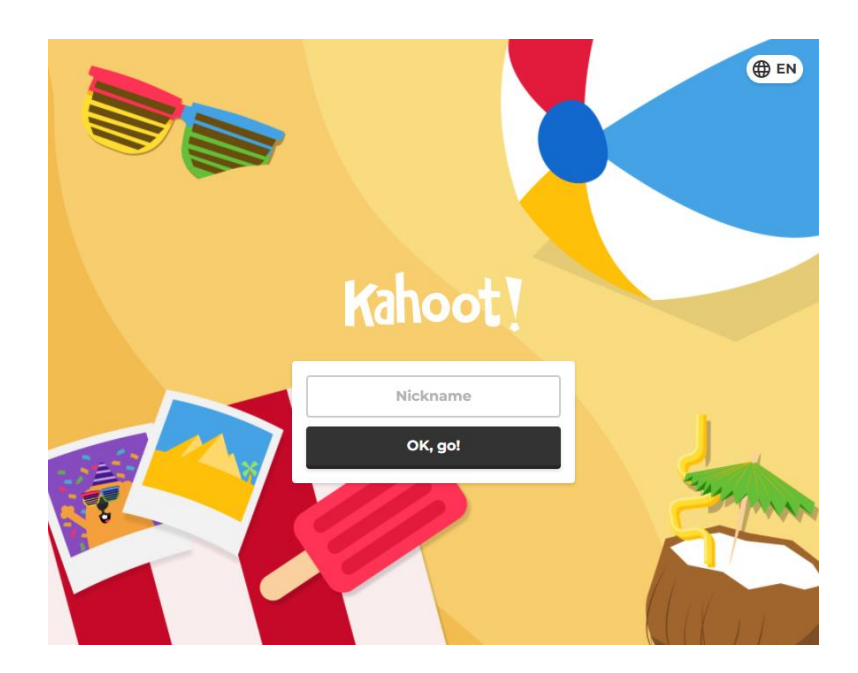

\*\* ถ้าผู้ยังไม่เคย login เข้าใช้งาน จะต้องทำการ login เข้าระบบก่อนถึงสามารถเข้าใช้งานได้

เมื่อกดปุ่ม star คำถามข้อที่ 1 ขึ้นที่หน้าจอฝั่งผู้สอน ทางฝั่งผู้เรียนจะเห็นแค่ตัวเลือก โดยนักเรียนจะดู คำถามทางหน้าจอผู้สอน

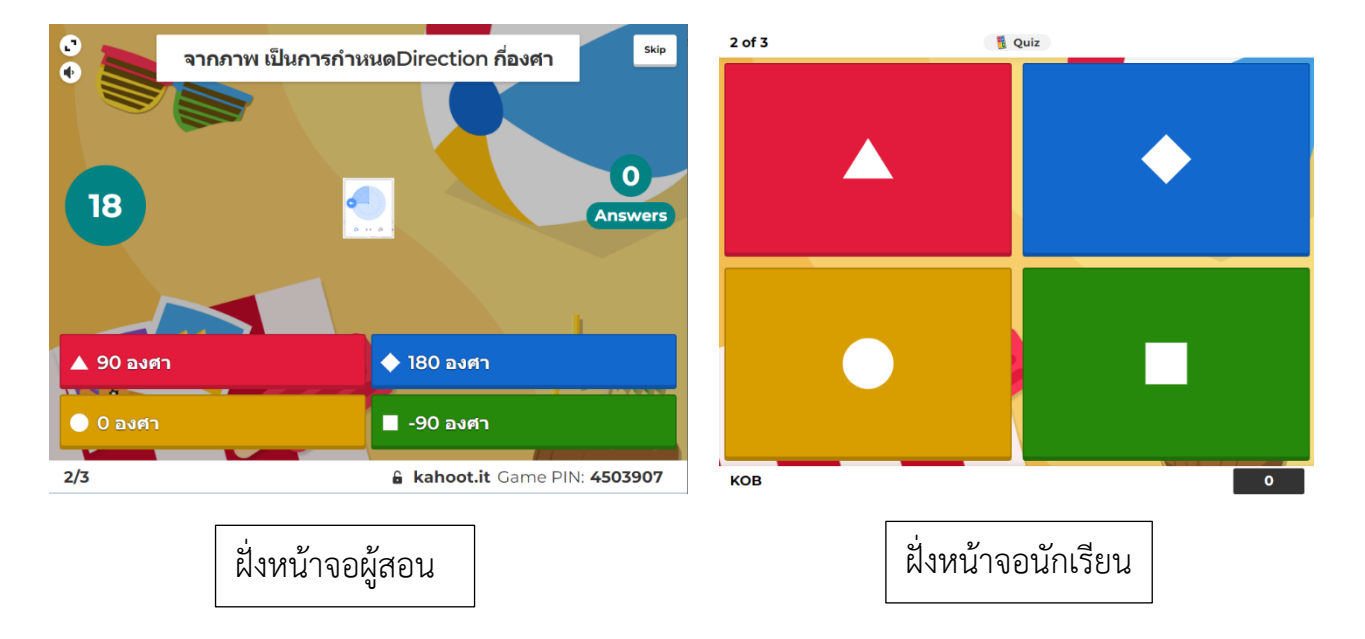

เมื่อหมดเวลาหรือนักเรียนตอบครบทุกคนแล้วจะมีคะแนนขึ้นที่หน้าจอผู้สอนและหน้าจอผู้เรียน

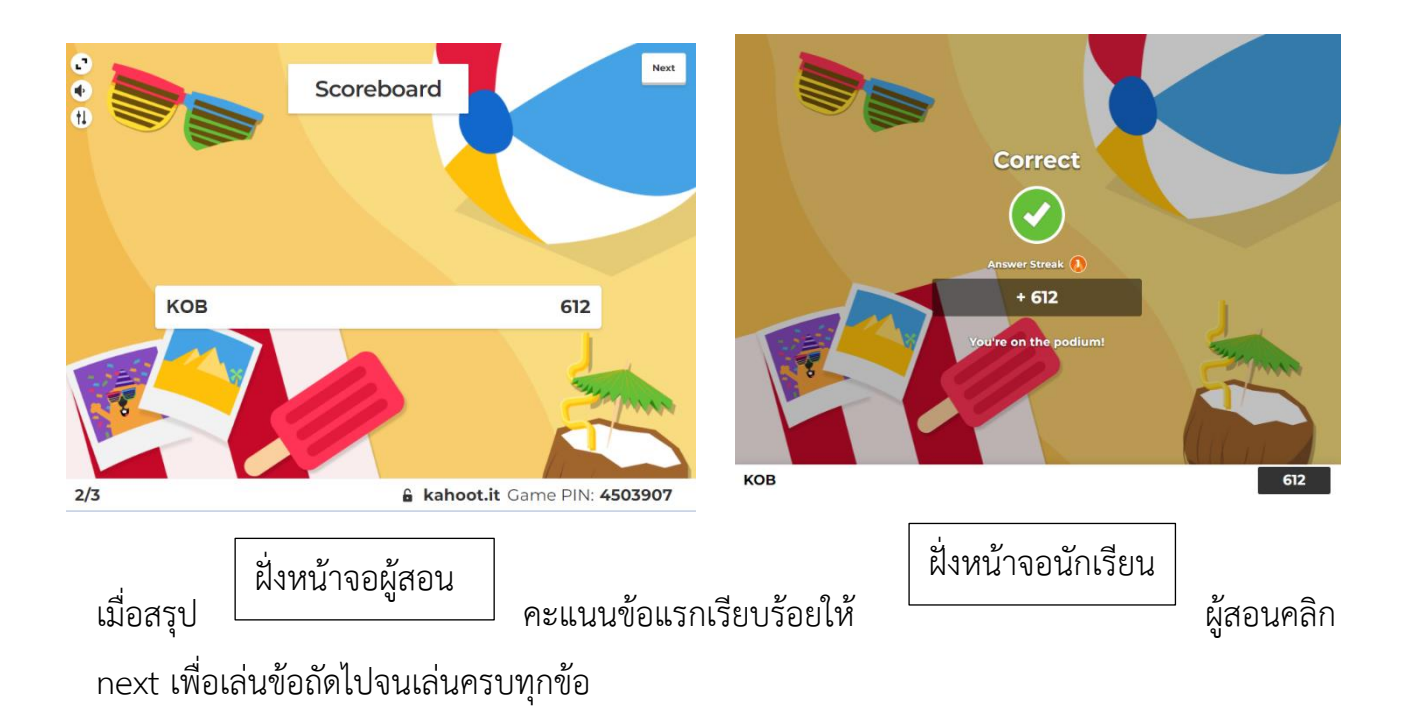

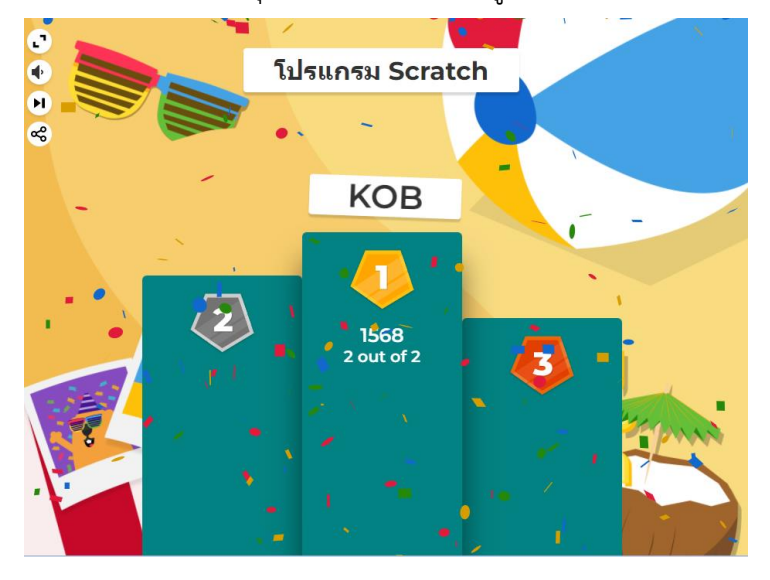

การแสดงผลการทดสอบ เมื่อตอบคำถามหมดทุกข้อจะแสดงคะแนนผู้ที่ได้ 3 อันดับแรกของห้อง

#### รายงานผลการแบบทดสอบ

1. เข้าสู่หน้าหลัก คลิก Reports เพื่อดูรายงานและประวัติการทำแบบทดสอบ

| Kahoot! Home Discover Library | Reports Groups AccessPass        | 🖈 Upgra   | de Create ሷ 🗘               |
|-------------------------------|----------------------------------|-----------|-----------------------------|
|                               |                                  | Search    | Trash                       |
| All (15) Live games (15)      |                                  |           |                             |
| □ Name ∨                      | Date A                           | Game mode | No. of players $\checkmark$ |
| Q2                            | Finished March 2, 2022, 10:32 AM | Live      | 2                           |
| Q2                            | June 24, 2017, 2:20 PM           | Live      | 8                           |
| 🗌 🚼 ହା                        | June 24, 2017, 2:13 PM           | Live      | 7                           |
| Q2                            | June 22, 2017, 3:30 PM           | Live      | 7                           |
| Q2                            | June 22, 2017, 3:27 PM           | Live      | 5                           |
| 🗆 🚼 ହା                        | June 22, 2017, 3:24 PM           | Live      | 5                           |
| 🗌 🚼 แบบพดสอบ2                 | June 22, 2017, 3:17 PM           | Live      | 5                           |
| 📃 🚼 แบบทดสอบ3                 | June 22, 2017, 3:15 PM           | Live      | 6                           |
| 📃 🚼 แบบทดสอบ2                 | June 22, 2017, 3:13 PM           | Live      | 1 :                         |
| 🗌 🚼 แบบทดสอบ3                 | June 22, 2017, 3:04 PM           | Live      | 3                           |

2. เลือกแบบทำสอบที่ต้องการดูรายงานผลการสอบ ให้คลิกที่ Open

|                          |          |                         | Searc     | n      |                         | Trasn |
|--------------------------|----------|-------------------------|-----------|--------|-------------------------|-------|
| All (15) Live games (15) |          |                         |           |        |                         |       |
| □ Name ∨                 |          | Date A                  | Game mode | No.    | of players $\checkmark$ |       |
| Q2                       | Finished | March 2, 2022, 10:32 AM | Live      | ×      | 2                       | ÷     |
| Q2                       |          |                         |           | Rename | Open 8                  | ÷     |
| 🗌 🚼 ହା                   |          | June 24, 2017, 2:13 PM  | Live      |        | 7                       | :     |
| Q2                       |          | June 22, 2017, 3:30 PM  | Live      |        | 7                       | ÷     |
| Q2                       |          | June 22, 2017, 3:27 PM  | Live      |        | 5                       | :     |

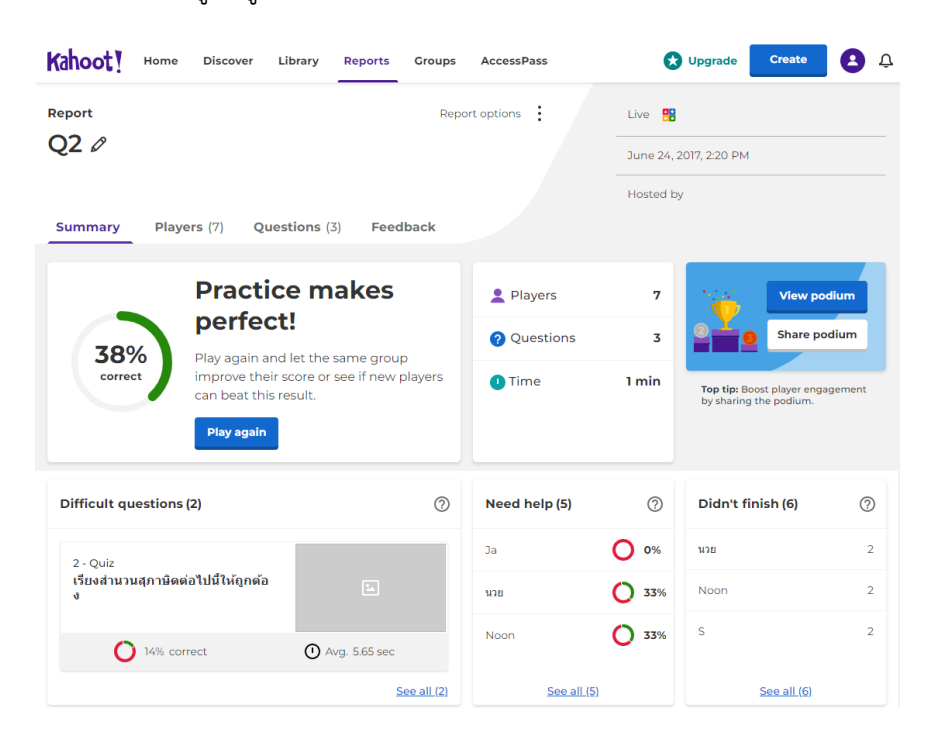

3. หน้าหลัก Reports เลือกดูข้อมูลรายงานแบบทดสอบ

4. เลือกดูข้อมูลนักเรียนที่เข้าร่วมทำข้อสอบ คลิก players

| Kahoot! Home Discover Library     | Reports Groups | AccessPass                   | 🗙 Upgrade               | Create        |
|-----------------------------------|----------------|------------------------------|-------------------------|---------------|
| Report<br>Q2 Ø                    | Rep            | ort options                  | Live 🔡                  |               |
| Summary Players (7) Questions (3) | Feedback       |                              | Hosted by               |               |
| All (7) Need help (5) Didn't fir  | ish (6)        |                              | Search                  |               |
| Nickname 🗸                        | Rank 🗸         | Correct answers $\checkmark$ | Unanswered $\checkmark$ | Final score 🗸 |
| Song                              | 1              | 67%                          | 1                       | 1 743         |
| takky                             | 2              | 67%                          | _                       | 1 427         |
| Som                               | 3              | 33%                          | 2                       | 841           |
| นวย                               | 4              | <b>O</b> 33%                 | 2                       | 832           |
| Noon                              | 5              | 0 33%                        | 2                       | 823           |
| s                                 | 6              | <b>O</b> 33%                 | 2                       | 511           |
| Ja                                | 7              | 0%                           | 1                       | 0             |

## ประโยชน์สำหรับการนำโปรแกรม Kahoot มาใช้สำหรับการเรียนการสอน

 สามารถเป็นแบบทดสอบก่อนหรือหลังการสอน เพื่อเป็นการทดสอบความเข้าใจของนักเรียนก่อนหรือ หลังการเรียนการสอน

**ประโยชน์สำหรับครูผู้สอน** คือ เป็นเครื่องมือช่วยในการประเมินผลการเรียนของนักเรียนก่อนหรือ หลังจากที่มีการเรียนการสอน

**ประโยชน์สำหรับนักเรียน** คือ สามารถประเมินตนเองว่ามีความเข้าใจเกี่ยวกับเนื้อหาที่เรียนมามาก น้อยเพียงใด

2. เพื่อให้นักเรียนและครูผู้สอนมีส่วนร่วมกันในชั้นเรียน

**ประโยชน์สำหรับครูผู้สอน** คือ สร้างกิจกรรมการมีส่วนร่วมระหว่างครูผู้สอนและนักเรียน **ประโยชน์สำหรับนักเรียน** คือ นักเรียนมีการกระตุ้นสำหรับการเรียนการสอน เพื่อไม่ให้เกิดความเบื่อ หน่ายในชั้นเรียน

 เป็นการดึงดูดความสนใจจากนักเรียนในการมีส่วนร่วมในชั้นเรียน เนื่องจากโปรแกรม Kahoot เป็นลักษณะ คล้ายกับเกมอาจมีการจัดกิจกรรมเพื่อการแข่งขันในชั้นเรียน เพื่อให้นักเรียนมีความสนุกสนานกับเนื้อหาที่เรียนได้ ประโยชน์สำหรับครูผู้สอน คือ มีการดึงดูดให้นักเรียนมีความสนใจในเนื้อหาที่ผู้สอนเตรียมการสอน ประโยชน์สำหรับนักเรียน คือ นักเรียนมีส่วนร่วมในกิจกรรมการเรียนการสอน และสามารถเข้าใจใน เนื้อหาวิชาเรียนมากยิ่งขึ้น

# ผลการจัดการเรียนการสอนโดยใช้นำโปรแกรม Kahoot

- นักเรียนมีความรู้สึกว่าได้รับการกระตุ้นในการเรียนการสอน ทำให้การเรียนการสอนมีความน่าสนใจ มากยิ่งขึ้น
- นักเรียนมีผลตอบรับจากการใช้โปรแกรม คือ ครูผู้สอนใช้สื่อการสอนที่น่าสนใจ ทำให้การเรียนการ สอนมีความสนุกสนาน และไม่น่าเบื่อ
- ครูผู้สอนได้นำโปรแกรมไปใช้สำหรับการทดสอบก่อนเรียนและหลังเรียน สามารถประเมินความรู้ของ นักเรียนได้